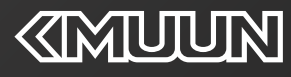

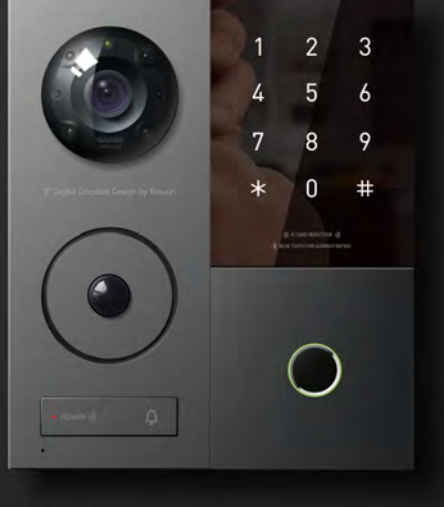

136\*160\*18mm

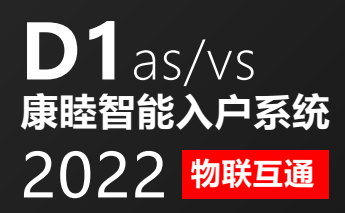

超年实业(上海)有限公司 Chonel Industry (Shanghai) Co., Ltd.

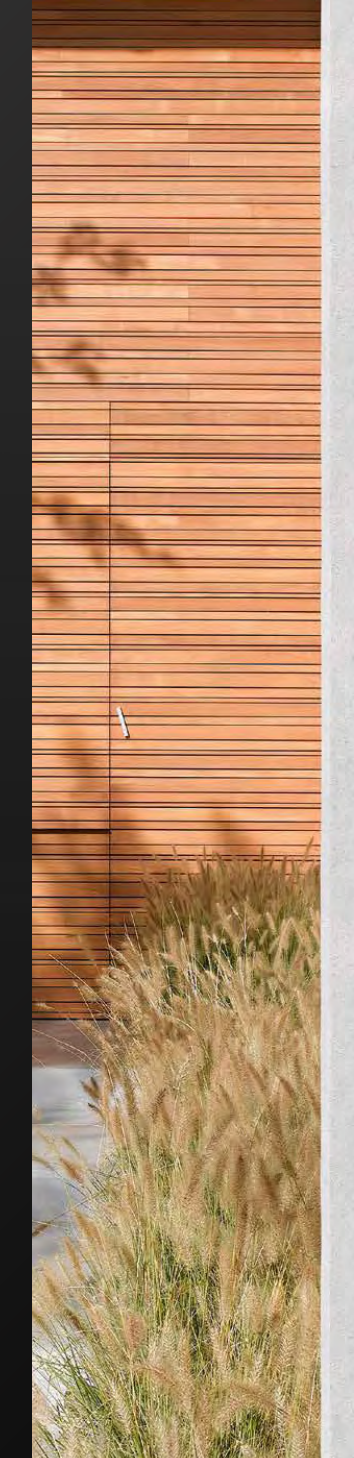

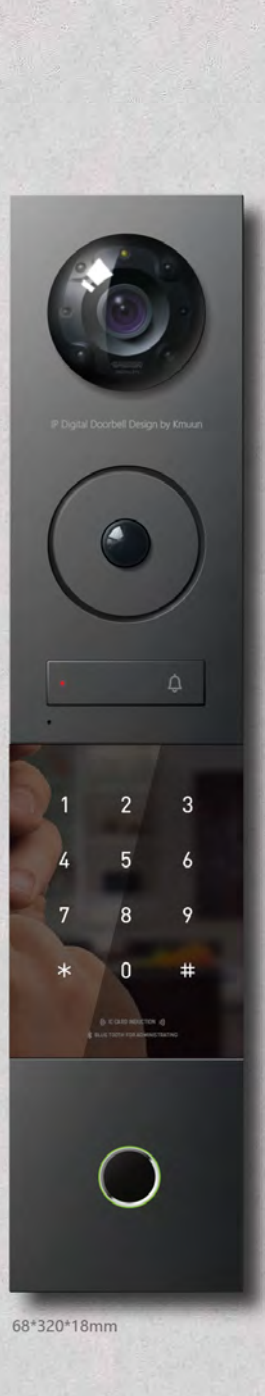

康睦D1通过连接家中的有线网络实现与手机之间的双向通讯,无论身在何处,只要有数据网络,都能随时接听访客呼叫、查看门口情况,通话、开启门锁、远程遥控侦测及报警等功能; 也可以通过手机蓝牙设置和管理指纹、密码、刷卡等功能。D1采用分体式模块化设计,可根据场景需要调整并列排布(D1as)纵向排布(D1vs)。

# 技术参数

| 基本概述     | 产品属性                                     | IP 可视门铃                                                      |
|----------|------------------------------------------|--------------------------------------------------------------|
|          | 型号                                       | D1                                                           |
|          | 名称                                       | 100W 像素 1/4" CMOS 无线网络可视门铃                                   |
|          | 尺寸规格                                     | 160mm*68mm*18mm, 435g                                        |
|          | 供电及功耗                                    | DC 12V±10%, 1.5A; 最大功耗约 0.9W MAX                             |
|          | 工作温湿度                                    | -10℃~50℃,湿度小于 95%(无凝结)                                       |
|          | 音频                                       | 内置 MIC 和 SPK, G.711A 双向全双工语音,内置喇叭 (8Ω 2W)                    |
|          | 报警功能                                     | Pir 被动式人体红外侦测/视频图像对比变化侦测                                     |
|          | 按键                                       | 门铃按键一个,Reset 按键一个                                            |
|          | 远程升级                                     | 支持                                                           |
| 摄像机及图像   | 传感器类型                                    | 1/4" Progressive Scan CMOS                                   |
|          | 镜头及接口                                    | 镜头 2.1mm,可视角度 145°; M8                                       |
|          | 视频参数                                     | 1/4 'CMOS 1; 最高: 720P (1280*720) , 多种可选                      |
|          | 编码及帧率                                    | H.264 每秒 1~30 帧 (根据网络环境自行设置)                                 |
|          | 操作系统                                     | 嵌入式 Linux                                                    |
|          | 夜视                                       | 6 颗 Φ3mm LED 灯,红外夜视 5 米,IR-Cut 自动背光补偿,无偏色                    |
|          | 最低照度                                     | 0.8Lux/F1.4 (彩色模式), 0.3Lux/F1.0 (黑白模式)                       |
| 200      | 网络协议                                     | 私有协议 TCP/IP,HTTP,TCP,UDP,SMTP,FTP,DHCP,DNS,NTP,UPnP,RTSP,P2P |
| 络        | 网络                                       | RJ45 有线连接,4pin 2.0mm,一键无线配置                                  |
| APP      | APP                                      | 有看头-yoosee                                                   |
|          | 网络功能                                     | 远程视频,访客呼叫接听,报警接收,远程开锁,录像,拍照等                                 |
|          | 支持功能                                     | 拍照、回看、视频查看、二维码分享                                             |
|          | 手机 APP                                   | Android & iOS,最大支持 5 个用户同时在线查看及呼叫                            |
| 指纹密码刷卡功能 | 指纹比对时间                                   | <0.5秒                                                        |
|          | 指纹对比方式                                   | 1: N                                                         |
|          | 拒真率                                      | 千分之一                                                         |
|          | 认假率                                      | 十万分之一                                                        |
|          | 手指使用角度                                   | 360°                                                         |
|          | 指纹更新方式                                   | 智能自动更新                                                       |
|          | 指纹信息                                     | 断电与更换不丢失指纹信息                                                 |
|          | 指纹容量                                     | 200                                                          |
|          | 密码容量                                     | 50                                                           |
|          | IC卡容量                                    | 100                                                          |
|          | 蓝牙容量                                     | 50                                                           |
|          | 尺寸规格                                     | 厚18mm; AS-136*160mm, VS版本-68*320mm                           |
|          |                                          |                                                              |
|          | 」作电応                                     | 4.5V~0.5V,                                                   |
|          | 21日日日 20日日 20日日 20日日 20日日 20日日 20日日 20日日 |                                                              |
|          | 100/正位言                                  |                                                              |
|          | 〒                                        | 接触双电±0KV, 空つ双电±15KV                                          |
|          | 上1F/型度<br>工作:注度                          |                                                              |
|          | 上1F画度<br>雄友追座                            | -10 C~55 C                                                   |
|          | は方道皮                                     |                                                              |
|          | 1991于1921受<br>家店店234                     | 可以且和组合 星长30位右效                                               |
|          | 広切反り                                     |                                                              |
|          | 省屿长度                                     | 0~14业级子                                                      |

\*根据产品版本不同,参数会存在一定差异。

# 功能简介

 采用半导体指纹传感器,14pin传感器接口(兼容YN102X)。具备触摸上电功能。
2.12个触摸按键,可以任意按键唤醒,键盘用导光板或12个LED照明。
3.全程语音提示导航(板载喇叭)。
4.指纹信息智能更新功能,有效提升用户使用体验。
5.密码长度6~12位,具有乱码功能(连续输入最长30位长度数字,只要有正确的密码即 可通过,一次输入超过30位数字则不识别)。
6.用户容量:指纹200枚,密码50组,IC卡100张。
7.支持连接蓝牙,可蓝牙开锁。
8.信息同步:智能锁与蓝牙全部信息同步功能。
9.分享设备:可通过蓝牙分享智能锁设备。
10.试开冻结功能。
11.可恢复出厂设置,在初始化状态下任意指纹都可开门,出厂开门密码:123456。

## 蓝牙管理

1、Ebell门铃主机一台

a、添加指纹、密码和IC卡,可将指纹编辑为更有意义名字,可修改指纹权限属性,即管 理员指纹或者普通指纹,修改指纹权限属性需同步到锁上。 b、删除指纹、密码和IC卡。 c、同步离线的用户信息,可增量同步、全部同步。 增量同步:仅把锁上新添加或删除的用户同步至锁上。 全部同步:把锁上全部的用户信息同步一次。 在正常情况下,app仅做增量同步,当增量同步得到的信息和数据库内容出现矛盾时, 进行全部同步。 d、同步离线的开锁信息。 e、蓝牙开锁,记录蓝牙开锁信息。 f、分享功能。 **D1包装内容** 

2、Eguard 门禁主机一台
3、D1外机安装背板 (as横向排布/vs竖向排布可选,含弹针)一块
4、Onekey室内主机一台
5、Onekey室内机安装背板一块
6、门禁卡3张
7、5p线接+5p座接Eguard门禁信号线一条 (550mm)
8、2p-4p双头座接+6p座接Ebeli连接线一条 (550mm)
9、Wifi天线延长线一条
10、4p-RJ45一条 (有线网络)
11、2p电源输入线一条 (虹黑线)
12、2p开锁输出线一条 (双蓝线)
13、拆卸器一个 (用于设备拆卸)

# 离线管理

#### 出厂状态

出厂状态下,指纹库为空,时此任何指纹均可开门,出厂开门密码为123456#,输入出厂密码即 可开锁。如果有用户注册,出厂密码将自动失效。 长按恢复出厂状态按键,每隔一秒蜂鸣器"嘀"一声,5秒钟后提示"即将恢复出厂状态,按#号确认 ,退出请按\*号键",此时按下#号键,然后语音提示"初始化成功",即可恢复至出厂状态。 注意:恢复出厂状态后,将清空所有用户注册信息。 设置操作 短按一次门后设置键或者\*#讲入设置状态。(主板后有个设置键的小按钮)如果没有注册过管理 员,语音播放"请登记管理员,请输入指纹、密码、感应卡"将自动进入管理员(编号固定为001) 注册,注册流程请参照添加用户流程。 如果已经注册过管理员密码,将显示: 请授权! 如果识别管理员失败,播放语音"输入错误"。 如果识别成功,直接进入设置主菜单,语音播放"添加普通用户请按1,添加管理员请按2,删除用 户请按3,退出请按\*键" 按相应的数字则进入子菜单。超时会自动退出设置。 门铃操作:按#号键为门铃操作,按取放开就可发送门铃声音 添加普通用户 进入添加普通用户,语音播放"请输入指纹、密码、感应卡"根据用户按手指还是输入密码来决定 添加的是指纹还是密码。 a、如果用户按下第一次指纹,语音播放:"请再按手指",用户按下第二次指纹。重复此步骤,按 下5次指纹,最后如果指纹添加成功,语音播放:"用户xxx添加成功",否则,语音播放"用户添加 失败。"跳转到a。 当指纹已满时,进入添加普通用户,语音播放"指纹已满,请输入密码、感应卡" b、如果用户输入密码,按#键,语音播放:"请再输入密码,按#键确认,退出请按\*键",用户 再输入密码,如果两次密码一样,语音播放:"用户xxx添加成功",否则,语音播放:"输入错误" , 跳转到b。 当密码已满时,进入添加普通用户,语音播放"密码已满,请输入指纹、感应卡"当指纹和密码已 注册满时,进入添加普通用户,语音播放"用户已满" c、如果用户刷卡,语音播放"用户xxx添加成功"。否则,语音播放"输入错误",跳转到c。 当IC卡已满时,进入添加普通用户,语音播放"密码已满,请输入指纹、密码" 如果指纹已经注册过,播放语音"指纹已存在"。 如果两次输入密码不一致,播放语音:"输入错误"。 如果输入的密码不是6~12位,播放语音:"输入错误"。 如果输入的密码已经注册过,播放语音:"密码已存在"。 如果输入的IC卡已经注册过,播放语音:"感应卡已存在"。 添加管理员 进入添加管理员, 语音播放"请输入指纹、密码、感应卡"根据用户按手指还是输入密码来决定添 加的是指纹还是密码。 d、如果用户按下第一次指纹,语音播放:"请再按手指",用户按下第二次指纹。重复此步骤, 按下5次指纹,最后如果指纹添加成功,语音播放: "xxx添加成功",否则,语音播放"用户添加失 败。"跳转到a。 当指纹已满时,进入添加管理员,语音播放"指纹已满,请输入密码、感应卡" e、如果用户输入密码,按#键,语音播放:"请再输入密码,按#键确认,退出请按\*键",用户 再输入密码,如果两次密码一样,语音播放:"xxx添加成功",否则,语音播放:"输入错误",跳 转到b。 当密码已满时,进入添加管理员,语音播放"密码已满,请输入指纹、感应卡" c、如果用户刷卡,语音播放"xxx添加成功"。否则,语音播放"输入错误",跳转到c。 当IC卡已满时,进入添加普通用户,语音播放"密码已满,请输入指纹、密码"

当管理员已注册满时,进入添加管理员,语音播放"管理员已满"当指纹和密码已注册满时,进入 添加管理员,语音播放"用户已满" 如果指纹已经注册过,播放语音"指纹已存在"。 如果两次输入密码不一致,播放语音:"输入错误"。 如果输入的密码不是6~12位,播放语音:"输入错误"。 如果输入的密码已经注册过,播放语音:"密码已存在"。 如果输入的IC卡已经注册过,播放语音:"感应卡已存在"。 删除田白 进入删除用户, 语音播放"按编号删除请按1, 按指纹删除请按2, 按密码删除请按3, 刷卡删除请 按4,退出请按\*键"根据用户选择删除方式。 a、按1,按编号删除 播放语音"请输入编号,按#号确认,退出请按\*号键,"输入用户编号后,按#号键确认,如果删除 成功,播放语音:"用户XXX删除成功",跳转到a。 如果编号不在编号范围内,播放语音"输入错误,请重新输入",跳转到a。如果编号并未注册,播 放语音:"用户不存在",跳转到a。 b. 按2, 按指纹删除 播放语音"请按手指"录入正确指纹,播放语音"用户xxx删除成功",跳转到b。如果指纹并未注册, 播放语音:"用户不存在",跳转到b。 c、按3,按密码删除 播放语音"请输入密码,按#键确认,退出请按\*键",输入对应的用户密码,语音提示"用户xxx删除 成功",跳转到c。 如果密码并未注册,播放语音:"用户不存在",跳转到c。 d. 按4, 刷卡删除 播放语音"请刷卡"刷对应的用户IC卡,语音提示"用户xxx删除成功",跳转到d。

# 开锁

蓝牙开锁

下载Smart门锁后,点击右上角添加,选选择蓝夜智能锁后按照提示操作即可添加; 连接阿里SDS APP, APP上点击"开锁"即可开锁成功。

#### 用户开锁

(1)用户指纹、密码或IC卡验证成功,电机正转,蜂鸣器提示,5秒后电机回转上锁。(2)用配套的机械钥匙开门,当电池耗尽,门锁电路不工作时,也可用钥匙直接开门。

#### 微信小程序临时密码开锁、APP临时密码

APP临时密码 1、链接上SDS APP后,点击链接上的锁后,直接点开APP的临时密码,随机生效密码输入按键# 号即可开锁 微信小程序: 1、在微信上打开小程序"智能锁临时钥匙",输入管理员密码,如:123123; 2、在锁上按"#0"产生随机数,并输入在小程序上; 3、点击"生成密码"生成一组临时密码 4、在锁上输入这组临时密码,按#号确认,即可开锁成功。 **小米手机开锁** 注册小米手机空白卡后,直接在锁上刷卡,即可开锁成功 **试开冻结功能** 当指纹错误次数连续≥5 次时,将冻结指纹功能 3 分钟, 3 分钟内不可再识别指纹。 当密码错误次数连续≥5 次时,将冻结密码功能 3 分钟, 3 分钟内不可再识别密码。

# 蓝牙APP在线对指纹密码感应卡的管理与配置

#### 下载"smart门锁管家" APP, 安装注册后, 进入使用界面

#### 添加设备

在APP首页,点击右上角"添加",选择"蓝牙智能锁";

在D1门禁密码键盘上按9#,语音提示"等待蓝牙连接",进入蓝牙未连接状态(指纹头带呼吸灯功能则紫色常亮),

在APP上点击"下一步";这时APP上发现设备YN5009,点击YN5009,进行配对。

D1门禁在初始化状态下,APP自动跳转到添加钥匙界面,需要添加首个管理员IC卡(可以选择添加指 纹、添加密码或添加IC卡),只有第一个管理员钥匙添加成功,才真正配对成功。 如果D1门禁已完成注册管理员,APP提示"请管理员在锁上授权",管理员在锁上授权成功后,提示" 蓝牙配对成功",点击"完成"回到APP界面。

#### 连接蓝牙

添加设备成功后,点击列表上"蓝牙智能锁"进入锁主页。进入锁主页时,会自动连接。 在D1门禁上,按9#直接进入蓝牙未连接状态,指纹头呼吸灯紫色常亮。连接成功后蓝牙锁指纹头呼吸灯变为蓝色。

#### 开锁

连接蓝牙后可在APP上点击"开锁"进行开锁。

#### 修改锁名

在APP上点击"蓝牙智能锁"修改图标后可弹出名称修改界面,点击"修改锁名"可对当前的设备进行重命名,换一个自己喜欢的名字。

#### 操作记录

蓝牙智能锁界面可直接查看当前蓝牙锁开锁的所有操作记录。

#### 添加钥匙

点击"钥匙管理"进入"钥匙管理列表"。 进入钥匙管理界面,点击左上角"添加",打开"选择钥匙类型"界面。 选择"添加指纹/密码/感应卡",可以添加新的用户。

#### 修改钥匙信息

在钥匙管理列表上选择需要修改的钥匙,点击进入。 修改指纹信息 修改指纹名称:选择指纹用户"指纹3",可以对其进行名称修改。 修改指纹权限:在链接上蓝牙的情况下,选择指纹用户"指纹3",可以对其进行权限修改。 修改密码信息 修改密码名称:选择密码用户"密码2"可以对其进行名称修改。 修改密码权限:在链接上蓝牙的情况下,选择密码用户"密码2",可以对其进行权限修改。

修改密码:在链接上蓝牙的情况下,选择密码用户"密码2";可以对其进行密码修改。 修改感应卡信息

修改感应卡名称:选择感应卡用户"感应卡 4",可以对其进行名称修改。

修改感应卡权限:在链接上蓝牙的情况下,选择感应卡用户"感应卡 4",可以对其进行权限修改。 删除钥匙

#### 删除钥匙

进入钥匙列表,选择要删除的钥匙,进入"修改钥匙"界面,点击右上角"删除"按钮,提示"确定删除 该钥匙吗",点击"确定",删除钥匙,点击"取消"回到修改钥匙界面。

#### 临时密码设置

蓝牙未连接状态时,点击"临时密码",生成临时密码,点击"复制"可以复制临时密码,在D1密码盘 输入临时密码可开锁。

蓝牙连接状态时,点击"临时密码",提示"是否重置临时密码",点击"确定",提示"重置临时密码成功",点击"取消",回到蓝牙智能锁界面。

#### 设备分享

在APP蓝牙智能锁界面,点击右上角"设置"进入设置界面,点击右上角"可以生成当前设备二维码。把二 维码图片发给您的家人(朋友),您的家人(朋友)就能添加上此设备,并能打开此锁了。 (注意:蓝牙锁只能与一部手机蓝牙连接,不能同时与两个或多个同时连接。)

#### 删除设备

在蓝牙智能锁界面,点击右上角"设置"进入设置界面,点击"删除设备"按键会在APP上删除当前设备,请 确认是否真的要删除此设备。(蓝牙处于连接状态时,提示"锁将重新初始化,是否继续删除\*;蓝牙处 于为连接状态时,提示"锁没有连接,仅解除绑定,是否继续删除\*)

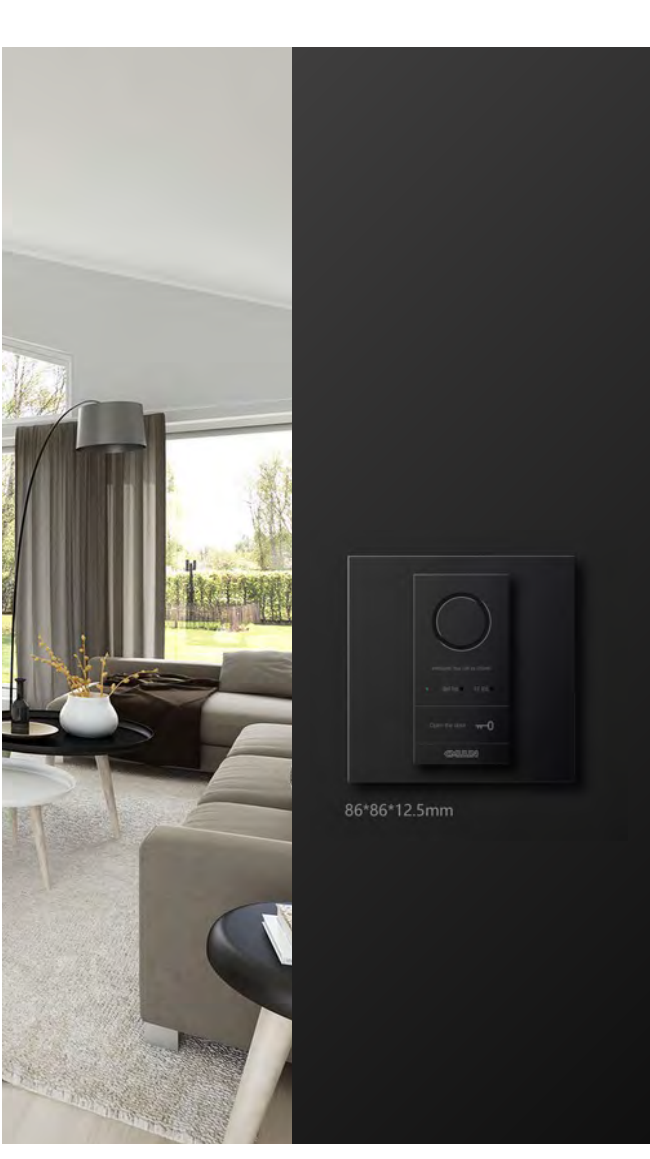

# 可视门铃联网与管理员密码配置

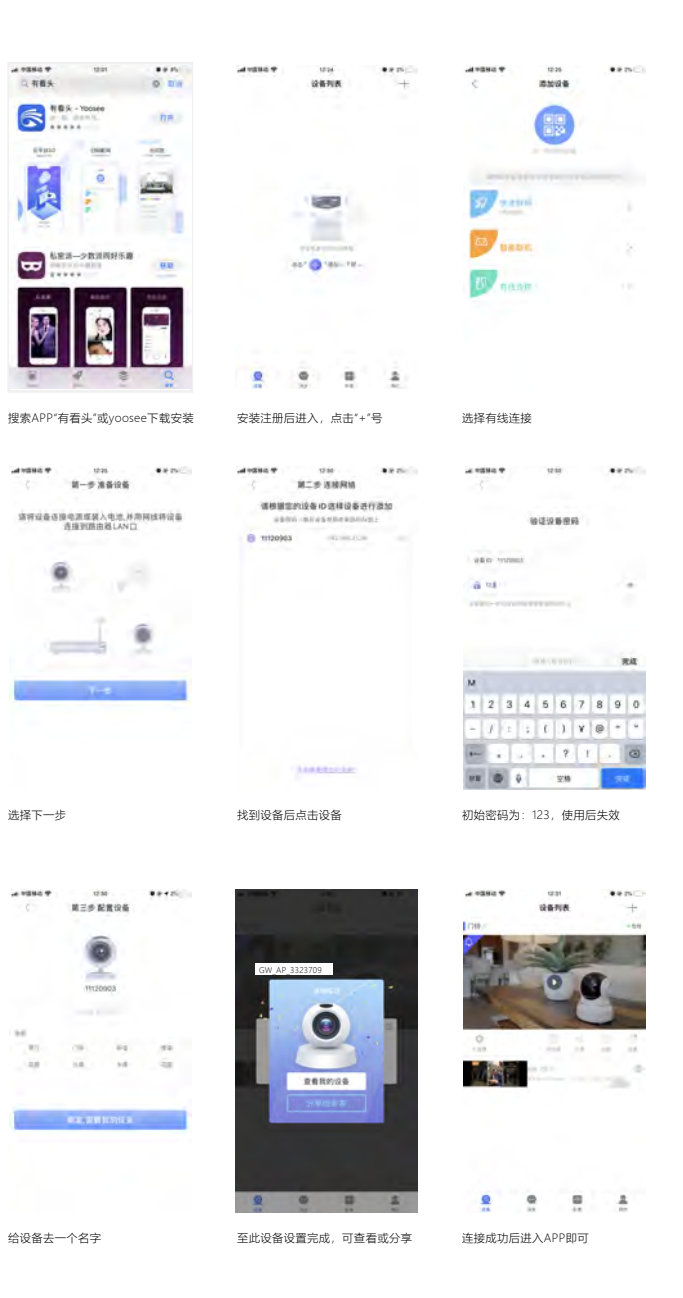

注:

更换网络后,设备需要按重置按键(reset)进行复位后重新连接新的网络
2.具体功能可在设置里自行配置,因APP不断升级,本说明书不对细节功能做详细解释

# **D1**as

# 

距离地面 1320.00~1360.00mm

注意预埋 86盒螺钉

为上下排

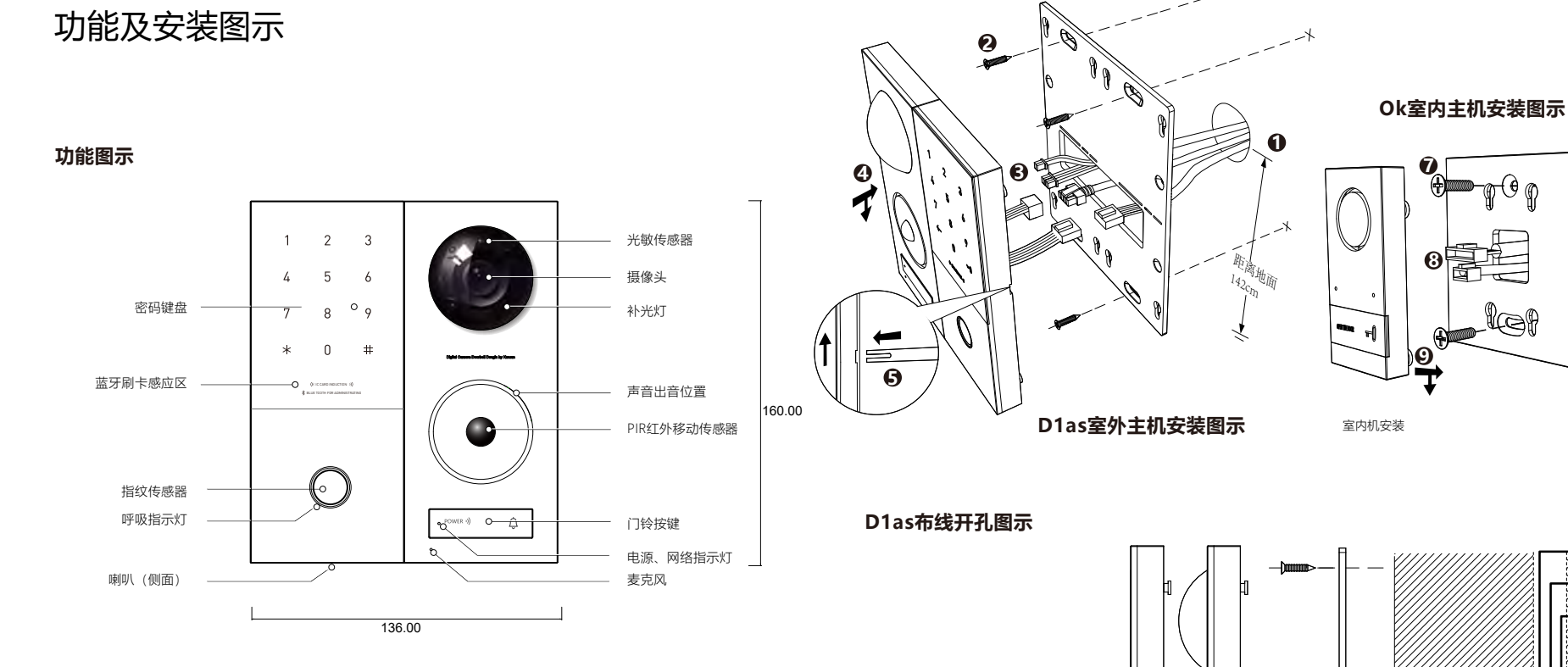

# 接线图示

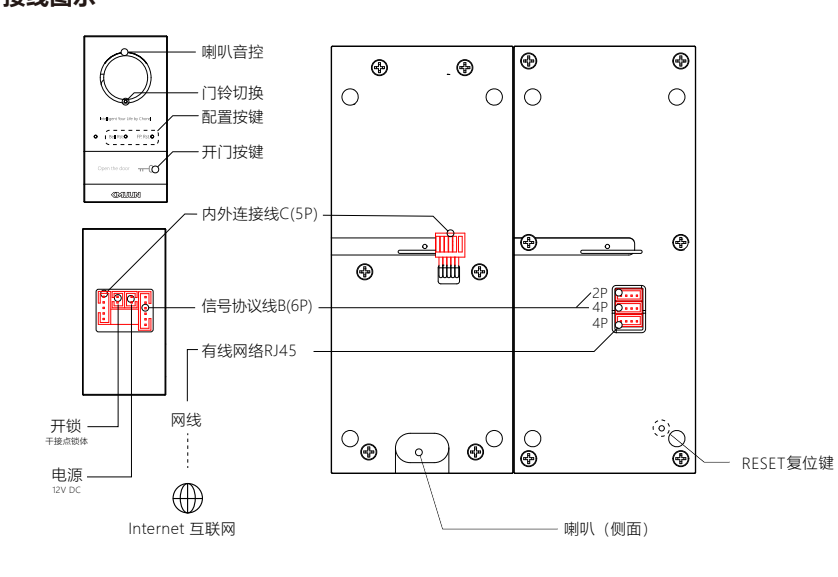

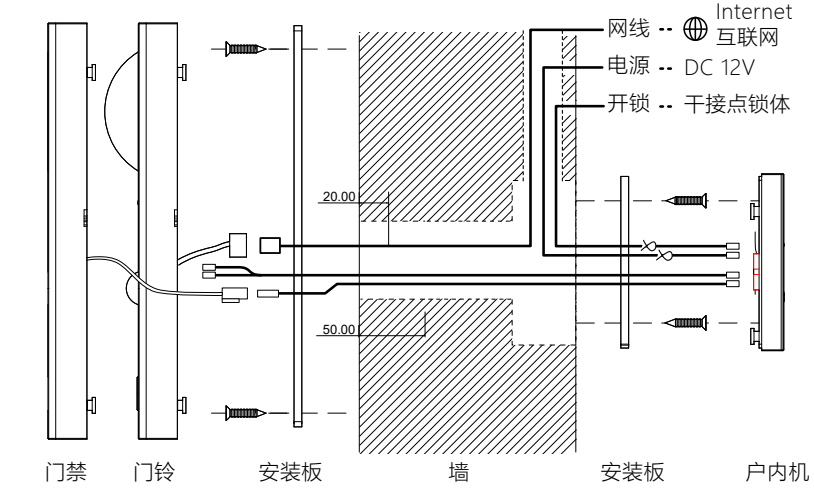

## 外机的安装与拆卸

- 1. 门外部墙壁适当位置距离地面142cm处做安装孔(安装孔位置形式见图示10), 孔内布置相应链接线
- 2. 将安装底板通过螺钉安装在墙壁上,底板开孔与墙壁开孔下缘对齐
- 3. 将rRJ45网线、2pA线、4pB线、6pC线插入外机相应位置
- 4. 将外机挂入底板并向下滑动,直至到底,外机安装完成并无法拆卸。
- 5. 拆卸外机时,需要将拆片插入图示缝隙内,然后拆片与外机同时上提即可。

#### 内机的安装与拆卸

- 6. 门内部墙壁预埋标准86盒, 注意安装孔位呈垂直方向
- 7. 将安装底板用螺丝安装在86盒上。

-**@ ()** @

le f

8. 将2p12v电源线、2p开锁线、6p摄像头门铃线、5p指纹密码门禁线接入内机 9. 将内机挂入底板并向下滑动,直至到底即可

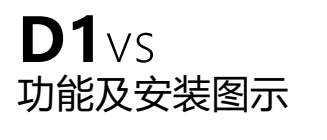

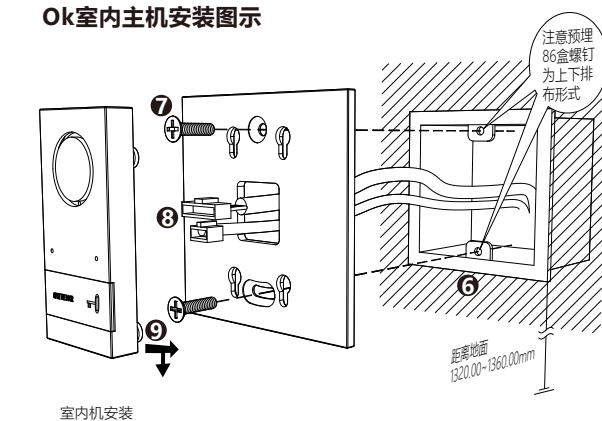

接线图示

320.00

功能图示

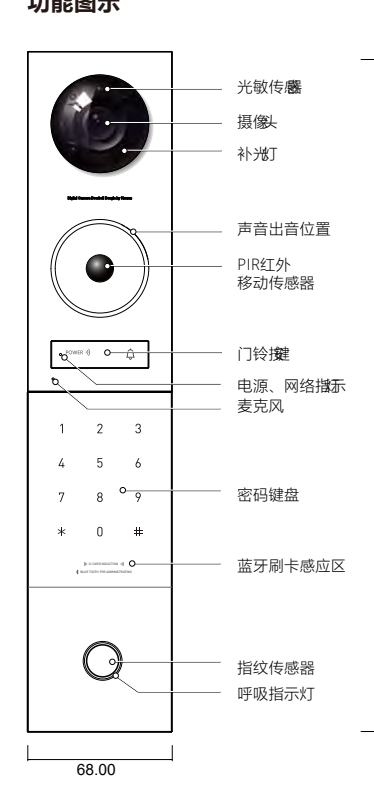

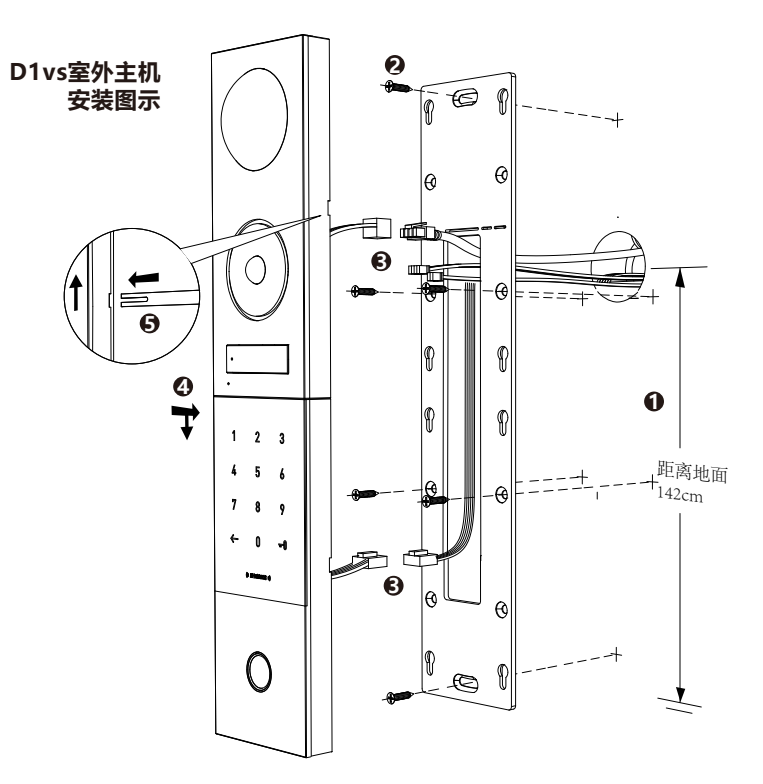

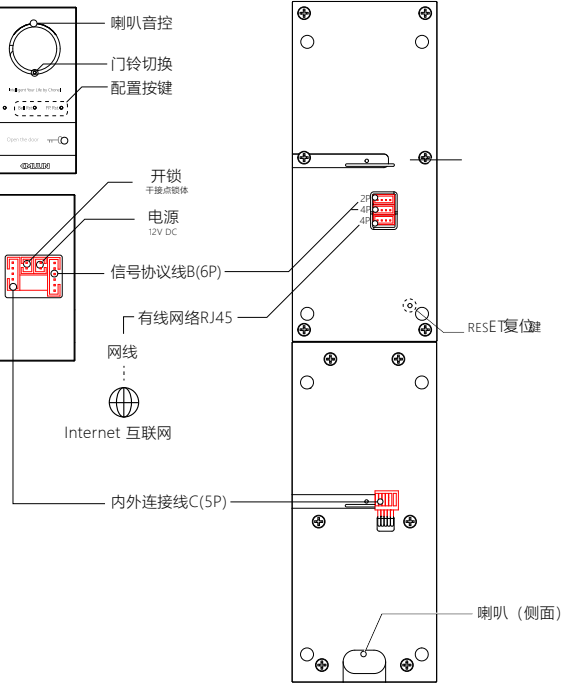

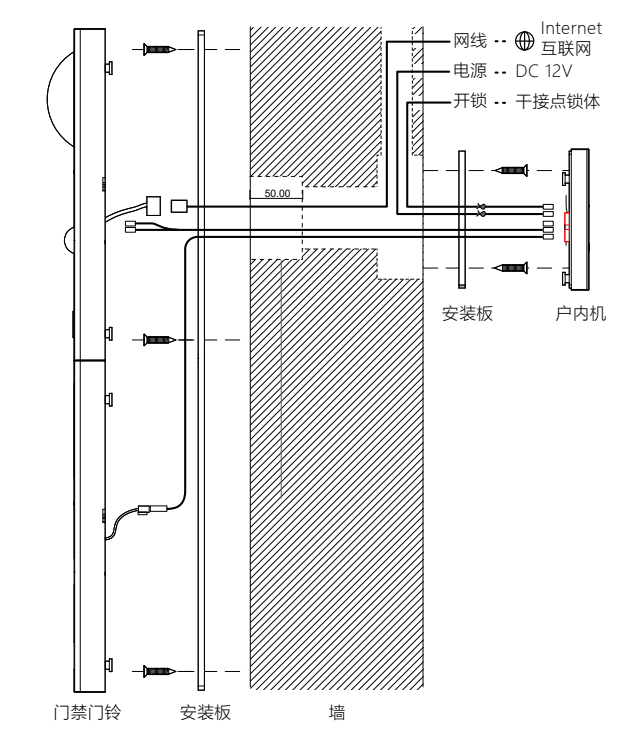

# D1vs室外机布线开孔图示

# 外机的安装与拆卸

- 1. 门外部墙壁适当位置距离地面142cm处做安装孔(安装孔位置形式见图示10), 孔内布置相应链接线
- 2. 将安装底板通过螺钉安装在墙壁上,底板开孔与墙壁开孔下缘对齐
- 3. 将rRJ45网线、2pA线、4pB线、6pC线插入外机相应位置
- 4. 将外机挂入底板并向下滑动,直至到底,外机安装完成并无法拆卸。
- 5. 拆卸外机时,需要将拆片插入图示缝隙内,然后拆片与外机同时上提即可。

# 拆卸

- 6. 门内部墙壁预埋标准86盒,注意安装孔位呈垂直方向
- 7. 将安装底板用螺丝安装在86盒上。
- 8. 将2p12v电源线、2p开锁线、6p摄像头门铃线、5p指纹密码门禁线接入内机
- 9. 将内机挂入底板并向下滑动,直至到底即可

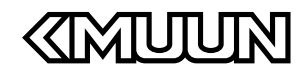